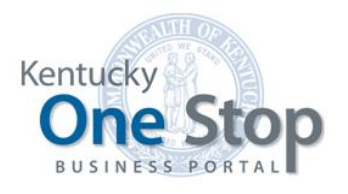

Commonwealth of Kentucky

# Onboarding to Kentucky Business One Stop

Access via Kentucky Online Gateway

Release 1.1 September 2022

# Contents

| 1 | Introdu | uction to KYBOS                                   | 3  |
|---|---------|---------------------------------------------------|----|
| 2 | SIMS t  | to KOG Migration                                  | 4  |
| 3 | Kentuc  | cky Business One Stop via Kentucky Online Gateway | 6  |
| Э | .1 Exis | sting KYBOS Users/Citizens Sign In                | 7  |
|   | 3.1.1   | KOG Dashboard                                     | 7  |
|   | 3.1.2   | KYBOS Dashboard                                   | 8  |
| З | .2 Nev  | w KYBOS Users/Citizens Accounts                   | 8  |
|   | 3.2.1   | Complete Your KOG Profile                         | 9  |
|   | 3.2.2   | Email Not Received                                | 10 |
|   | 3.2.3   | Account Verification                              | 10 |
|   | 3.2.4   | Validate New Account                              | 11 |
|   | 3.2.5   | New User Sign In                                  | 11 |
|   | 3.2.6   | Register Your Mobile Number                       | 13 |
|   | 3.2.7   | KOG Dashboard                                     | 14 |
|   | 3.2.8   | KYBOS Dashboard                                   | 15 |
| З | .3 Sig  | ning Out                                          | 15 |
|   | 3.3.1   | KOG Dashboard                                     | 15 |
|   | 3.3.2   | KYBOS Dashboard                                   | 15 |

## 1 Introduction to KYBOS

What is KYBOS?

The Kentucky Business One Stop Portal Application (KYBOS) is a web-based application that streamlines the process a business must go through to plan, start, operate, expand or move a business in the Commonwealth. It provides for electronic registration of new businesses with the Secretary of State and the Department of Revenue and the ability to manage those businesses and users of the system.

Why was the KYBOS created?

KYBOS is a result of Senate Bill 8 of the 2011 Regular Session, the cooperation of many state government agencies and the ongoing support of the business community. It was created to address the technological improvements that state government needed to make to ensure security, accuracy of data and ease of use for businesses.

For whom was KYBOS created?

KYBOS was created for business owners to register and manage their business, file annual reports, efile taxes, register and renew licenses and file other business filings online.

What are some of the benefits of KYBOS?

KYBOS provides a secure, web-based means of registering businesses, maintaining business registration, filing, paying and amending taxes online to those who own and operate a business in Kentucky. It not only allows for quicker access to their business, but also reduces noncompliance and potential filing errors.

### 2 SIMS to KOG Migration

Kentucky Business One-Stop application (KYBOS) was launched in 2015 and used the Security Identification Management System (SIMS) to onboard and manage users within KYBOS. SIMS has been the gateway to many Commonwealth services, including Business Registration, Business Tax and/or License Filing Services, Alcohol Beverage Control License Renewal, Enterprise Business Intelligence, Energy and Environment Cabinet Department for Environmental Protection eForms and Motor Carrier Online Services.

Security is an important consideration to the Commonwealth, as users have entrusted the Commonwealth with confidential information and the Security Information Management System (SIMS) has ensured that only authorized individuals have access to that information within KYBOS.

This functionality included:

- User Account Creation/Management
- Authentication/Authorization
- User Provisioning
- Role/Activity Management

Users who created an account within SIMS may or may not have registered businesses within KYBOS. They may have used SIMS as a single sign on to other agencies (i.e. Kentucky Transportation), but could also have a business that requires management activities, like Filing an Annual Report with the Secretary of State. These activities have associated roles that can be managed by the assigned One Stop Business Administrator on the business.

As part of the Kentucky Business One-Stop Phase III Capital Project, leadership has mandated that our SIMS security functions now be managed by the Kentucky Online Gateway (KOG). This project included migration of all existing SIMS users into KOG for single sign on and management of user accounts and business roles.

KOG is the single sign on security system currently used by Cabinet for Health and Family Services (CHFS). Over one million users, including citizens, state employees and contractors, use KOG functionality for application access. Single sign in through KOG provides user access to numerous authorized State of Kentucky applications, like KYBOS. If a user needs access to any additional state application(s), the request can be made from the same KOG dashboard. This provides ease of access/request access to new or existing users.

The main objective of the SIMS to KOG Implementation project was to migrate existing SIMS users (from several agencies) to KOG and to transfer as much security functionality that is feasible from SIMS to KOG. Functionality that can be leveraged in the KOG security system includes:

- Single Sign On (User Account Creation/Management)
- Authentication/Authorization
- User Provisioning
- Access Control (Role/Activity Management)

The KOG Implementation project involved migrating users from several agencies: Alcohol Beverage Control (ABC), Energy and Environment Cabinet (EEC), Commonwealth of Technology Data Services, Commonwealth of Technology Business Intelligence Branch, Office of the Attorney General (OAG), Transportation Cabinet (KYTC) and Department of Revenue (DOR).

Also included were existing users/citizens that have registered businesses and manage those businesses within KYBOS for business and/or tax filings and licenses, with the Secretary of State (SOS), Department of Revenue (DOR) and the Kentucky Excise Tax System (KYETS).

# 3 Kentucky Business One Stop via Kentucky Online Gateway

KOG can be accessed from the following URL: https://kog.chfs.ky.gov/home/.

All KYBOS users/citizens will be redirected from current KYBOS URL

(<u>https://onestop.ky.gov/</u>) to new KOG URL (<u>https://kog.chfs.ky.gov/home/</u>) for Signing In. Existing users can login via KOG using their existing email id and password (More details available in Section 3.1). New users will have to create a KOG Account to be able to access KYBOS application (more details are available in section 3.2).

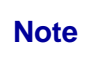

If you do not have an existing user account within SIMS, you will need to create a new account within KOG.

| Sign in with your Kentucky C<br>Gateway (KOG ) Account (L | Online<br>IAT) |  |
|-----------------------------------------------------------|----------------|--|
| Email Address                                             |                |  |
| Next                                                      |                |  |
| Create New Account                                        |                |  |
| English V                                                 | Help           |  |

#### WARNING

This website is the property of the Commonwealth of Kentucky. This is to notify you that you are only authorized to use this site, or any information accessed through this site, for its intended purpose. Unauthorized access or disclosure of personal and confidential information may be punishable under state and federal law by criminal prosecution, penalties, and fines as well as civil penalties. Unauthorized access to this website or access in excess of your authorization may also be criminally punishable and subject to fines and penalties. The Commonwealth of Kentucky follows applicable federal and state guidelines to protect the information from misuse or unauthorized access.

| -                                                                                                    | KENTUCI<br>Online GA                                                                                                    | XY                                                                                                    | ALC: N                                                                                                    |                                                                                         |
|----------------------------------------------------------------------------------------------------|----------------------------------------------------------------------------------------------------|----------------------------------------------------------------------------------------------------|----------------------------------------------------------------------------------------------------|-----------------------------------------------------------------------------------------|
|                                                                                                    | ***                                                                                                    | *                                                                                                    |                                                                                                    |                                                                                         |
|                                                                                                    | Verify with you                                                                                                    | ar password                                                                                                    |                                                                                                    |                                                                                         |
| -                                                                                                    | (8) erstest100@                                                                                                    | )gmail.com                                                                                                    |                                                                                                    |                                                                                         |
| the second second second second second second second second second second second second second second second s                                                                                                    | Password                                                                                                    |                                                                                                    |                                                                                                    |                                                                                         |
| and the second second second                                                                                                    |                                                                                                    | ۲                                                                                                    |                                                                                                    |                                                                                         |
|                                                                                                    | Verif                                                                                                    | ÿ                                                                                                    |                                                                                                    |                                                                                         |
| and the second second se | Forgot password?                                                                                                    |                                                                                                    |                                                                                                    |                                                                                         |
|                                                                                                    | Back to sign in                                                                                                    |                                                                                                    |                                                                                                    |                                                                                         |
| Second Second Second                                                                                                    | English 🐱                                                                                                    | Help                                                                                                    |                                                                                                    |                                                                                         |
|                                                                                                    | WARN                                                                                                    | ING                                                                                                    |                                                                                                    | _                                                                                       |
| This website is the property of the Commonweal<br>through this site, for its intended purpose. Unaut<br>federal law by criminal prosecution, penalties, an<br>authorization may also be criminally punishable<br>guidelines to protect the information from misus                                                                                                    | th of Kentucky. This is to notif<br>horized access or disclosure of<br>d fines as well as civil penaltic<br>and subject to fines and pena<br>e or unauthorized access. | y you that you are only authorize<br>of personal and confidential info<br>as. Unauthorized access to this v<br>alties. The Commonwealth of Ke | ed to use this site, or ar<br>rmation may be punish<br>vebsite or access in exc<br>ntucky follows applical | y information accessed<br>hable under state and<br>ess of your<br>ple federal and state |

### 3.1 Existing KYBOS Users/Citizens Sign In

All existing KYBOS users/citizens have been on boarded into KOG with their existing email accounts and passwords.

On the sign in screen, please 'Sign in with your Kentucky Online Gateway Account'. KYBOS users should enter the 'Email Address' that exist on their current user profile and enter the 'Password' associated to user profile on the next screen.

Click on 'Verify' button to navigate to the KOG dashboard.

NOTE: Please use the 'Forgot Password?' link if you have forgotten your password.

#### 3.1.1 KOG Dashboard

After successful Sign In, citizens are navigated to their KOG dashboard.

Existing users of KYBOS will have the 'Kentucky Business One Stop' application tile, under 'My Apps', on their dashboard for accessing KYBOS.

Depending on your role or other business activity, you may also see the 'Organization Management' application (to be used by One Stop Business Administrators) or 'ABC License Renewal' application (for accessing Alcohol, Beverage and Control licenses).

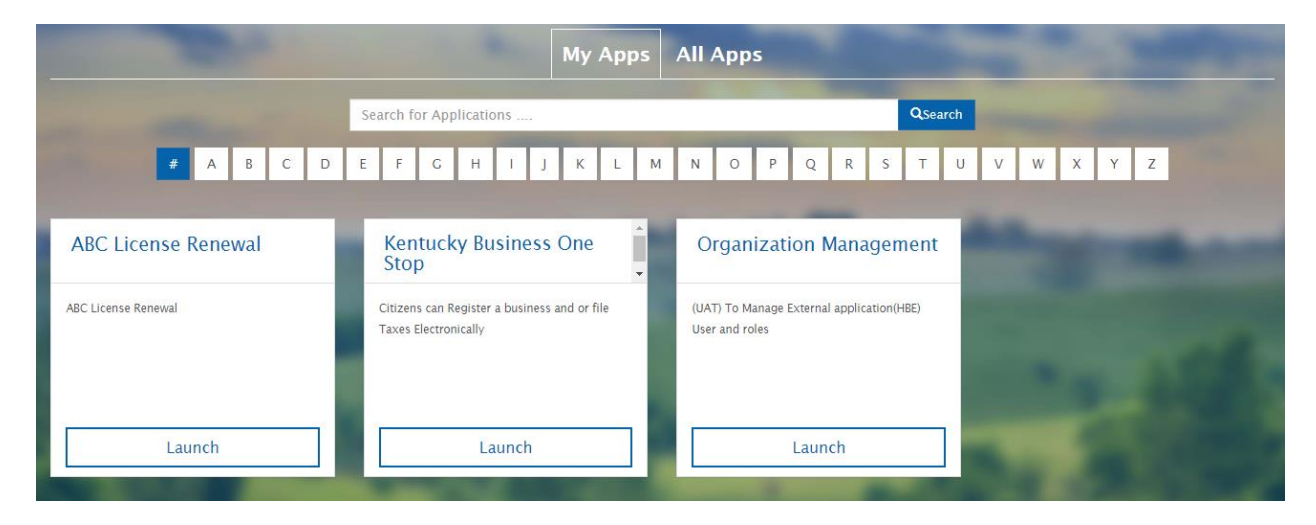

#### 3.1.2 KYBOS Dashboard

To access the KYBOS Dashboard, click the 'Launch' link on the Kentucky Business One Stop application tile. Citizens will be navigated to their existing dashboard where they can view/manage their businesses.

|                                                                                                    | of the Commonwealth of Kentucky                                                                                                    |                                                               |                           | Search                                                                       |
|----------------------------------------------------------------------------------------------------|----------------------------------------------------------------------------------------------------|---------------------------------------------------------------|---------------------------|------------------------------------------------------------------------------|
| e Stop Kentucky                                                                                                    | Business One Stop Portal                                                                                                    |                                                               |                           | ₹ ► ?                                                                        |
| My Businesses                                                                                                    | Submissions in Progress 4 My ABC Licenses                                                                                                    |                                                               |                           | Other Services                                                               |
| Business Name ▲                                                                                                    |                                                                                                    |                                                               | CBI Number                | Kentucky Online Gateway (KOG)                                                |
| Search by partial Business Name Search by CBI                                                                                                    |                                                                                                    |                                                               |                           | • Dashboard/Landing Fage                                                     |
| Beaufort Washateria, Limited Liability Co                                                                                                    |                                                                                                    |                                                               |                           | Request Access                                                               |
|                                                                                                    | 10 v items per page                                                                                                    |                                                               | 1 - 1 of 1 items          | Alcoholic Beverage Control (ABC)                                             |
| A Manager During                                                                                                    | er (Teu Asseurts I File en Assuel Desert I Teu Filies                                                                                                    |                                                               |                           |                                                                              |
| <ul> <li>Register a new busine</li> </ul>                                                                                                    | ssi fax Accounts   File an Annual Report   Tax Filing<br>business<br>ess with the Kentucky Secretary of State and/or the Kentucky D                                                                                                    | epartment of Revenue.                                         |                           | <ul> <li>Unemployment Insurance</li> <li>UI Employer Registration</li> </ul> |
| <ul> <li>Manage Busine</li> <li>Register a new Register a new busine</li> <li>Link My Busine</li> <li>Jse this option if you wish to utilize this po</li> </ul>                                                          | Usiness<br>ess with the Kentucky Secretary of State and/or the Kentucky D<br>SS<br>already have a business registered with the Kentucky Secretar<br>tal to manage your business/tax information.                                                                                                    | Pepartment of Revenue.<br>y of State and/or the Kentucky Depa | rtment of Revenue and you | <ul> <li>Unemployment Insurance</li> <li>UI Employer Registration</li> </ul> |
| <ul> <li>Wanage Busine</li> <li>Register a new busine</li> <li>Link My Busine</li> <li>Jse this option if you wish to utilize this point to utilize this point to utilize the permits</li> <li>Manage Permits</li> </ul> | In the second second se | Pepartment of Revenue.<br>y of State and/or the Kentucky Depa | tment of Revenue and you  | <ul> <li>Unemployment Insurance</li> <li>UI Employer Registration</li> </ul> |

### 3.2 New KYBOS Users/Citizens Accounts

New Kentucky Business One Stop users/citizens who wish to access KYBOS in order to register a business will need to 'Create An Account' within KOG.

On the sign in screen (https://kog.chfs.ky.gov/home/), please select 'Create an Account'.

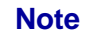

If you already have an existing Kentucky Online Gateway (KOG) Account, please click here to reset your password OR click on the Cancel button below to log into your account.

Please fill out the form below and click the 'Sign Up' button when finished. All fields with \* are required.

|                                                      |                                                                            |                                          |                                | Help                       | >    |
|------------------------------------------------------|----------------------------------------------------------------------------|------------------------------------------|--------------------------------|----------------------------|------|
|                                                      |                                                                            |                                          |                                |                            |      |
|                                                      |                                                                            |                                          |                                |                            |      |
| Please comple                                        | te your Kentu                                                              | i <mark>cky Onl</mark>                   | ine Gate                       | way Pro                    | file |
| If you already have your password OR of              | ave an existing Kentucky Online<br>click on the <b>Cancel</b> button belov | Gateway (KOG) Ac<br>v to log into your a | count, please click<br>ccount. | <mark>here</mark> to reset |      |
| Please fill out the form<br>All fields with * are re | n below and click <b>Sign Up</b> when<br>quired.                           | finished.                                |                                |                            |      |
| * First Name                                         | Middle Name                                                                |                                          | * Last Name                    |                            |      |
| * E-Mail Address                                     |                                                                            | * Verify E-Mail A                        | ddress                         |                            |      |
| * Password                                           |                                                                            | * Verify Passwor                         | rd                             |                            |      |
| Mobile Phone                                         |                                                                            | Language Prefe                           | rence                          | <b>v</b>                   |      |
| Street Address 1                                     |                                                                            | Street Address 2                         | 2                              |                            |      |
| City                                                 |                                                                            | State                                    | T                              | Zip Code                   |      |
| Question                                             | u born? (Enter full name of city 🔻                                         | * Answer                                 |                                |                            |      |
| Question<br>What was the name                        | of your first pet?                                                         | * Answer                                 |                                |                            |      |
|                                                      |                                                                            |                                          | Cance                          | l Sign Up                  |      |
|                                                      |                                                                            |                                          |                                |                            |      |
|                                                      |                                                                            |                                          |                                |                            |      |

#### 3.2.1 Complete Your KOG Profile

After completing Sign Up, users/citizens will receive a notice to that their account is 'pending email verification'. Please check the email account you used to 'Sign Up'.

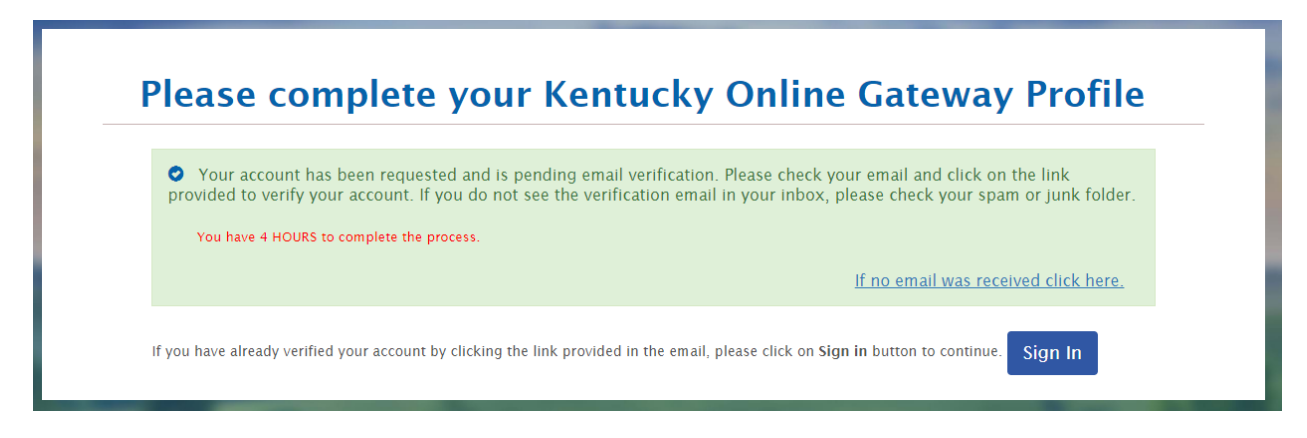

If you have already verified your account by clicking the link provided in the email, please click on Sign in button to continue.

#### 3.2.2 Email Not Received

If no email was received, click on the link provided and follow the directions:

| mail was received click here.                                                                                                    |         |
|----------------------------------------------------------------------------------------------------|---------|
| Didn't receive an account verification email?                                                                                                    |         |
| 1. Check Spam and Junk folders on your email.<br>Your email's spam blockers or filters may have listed our email as junk email. Your email service provider<br>such as Hotmail may be blocking our email. If you believe that is a possibility, please contact your email<br>provider.                                            |         |
| 2. Ask for a new account verification email.<br>Enter the email address used while creating your account and select <b>Verify</b> . If your account isn't already<br>verified you will see a message "Account verification needed click here", when you click the link a verificatio<br>email will be sent to your email address. | n       |
| You will have 4 hours to verify your account.                                                                                                    |         |
| E-Mail Address VERIFY                                                                                                    |         |
|                                                                                                    | Sign In |

#### 3.2.3 Account Verification

After checking your email account for the verification email, click on the link provided to 'activate your account'.

| Account Verification Inbox ×                                                                                                    |                                 |           | Ð       | Ø |
|----------------------------------------------------------------------------------------------------|---------------------------------|-----------|---------|---|
| KOG_DoNotReply <kog_donotreply@ky.gov><br/>to me ▼</kog_donotreply@ky.gov>                                                                                                    | 3:08 PM (6 minutes ago)         | ☆         | •       | : |
| Charlene Daniel (mymermaidmanor@gmail.com),                                                                                                    |                                 |           |         |   |
| This email is to help you complete the last step of account set-up.                                                                                                    |                                 |           |         |   |
| Your Citizen account username is: mymermaidmanor@gmail.com                                                                                                    |                                 |           |         |   |
| Click on the below link now, to activate your account.                                                                                                    |                                 |           |         |   |
| https://kog.chfs.ky.gov/public/fwlink/?linkid=ddd8ba01-4986-4b7a-a499-825d1b1dc9bb                                                                                                    |                                 |           |         |   |
| <u>Click here for Help Desk contact information</u><br>Kentucky Online Gateway                                                                                                    |                                 |           |         |   |
| NOTE: Do not reply to this email. This email account is only used to send messages.                                                                                                    |                                 |           |         |   |
| Privacy Notice: This email message is only for the person it was addressed to. It may contain restricted and private information. You a<br>information without permission. If you are not the person who was supposed to get this message, please destroy all copies. | are forbidden to use, tell, sho | ow, or se | end thi | 3 |
| Reply Forward                                                                                                    |                                 |           |         |   |

#### 3.2.4 Validate New Account

After clicking on the link in the email, you will be redirected back to KOG to 'Validate New Account'.

Click on the 'Continue to Sign In' button.

| alid | ate New Account                                                                                       |
|------|----------------------------------------------------------------------------------------------------|
| 0    | Click on the button below to Sign in now and complete the final step of the account creation process. |
|      | Continue to Sign in                                                                                   |

#### 3.2.5 New User Sign In

On the sign in screen, please 'Sign in with your Kentucky Online Gateway Account'.

New KYBOS users/citizens should enter the 'Email Address' that was newly created in their KOG user profile and enter the associated 'Password'.

Click on 'Verify' button to navigate to the KOG dashboard.

NOTE: Please use the 'Forgot/Reset Password?' link if you have forgotten your password. You can also 'Resend Account Verification Email' if you did not receive one.

|                                                                                   | Sugar and a sugar statement |
|-----------------------------------------------------------------------------------|-----------------------------|
| Sign in with your Kentucky Online<br>Gateway (KOG) Account (UAT)<br>Email Address |                             |
| Next<br>Create New Account                                                        |                             |
| Resend Account Verification Email English  Help WARNING                           |                             |

This website is the property of the Commonwealth of Kentucky. This is to notify you that you are only authorized to use this site, or any information accessed through this site, for its intended purpose. Unauthorized access or disclosure of personal and confidential information may be punishable under state and federal law by criminal prosecution, penalties, and fines as well as civil penalties. Unauthorized access to this website or access in excess of your authorization may also be criminally punishable and subject to fines and penalties. The Commonwealth of Kentucky follows applicable federal and state guidelines to protect the information from misuse or unauthorized access.

| KENTUCKY                                        |           |  |
|-------------------------------------------------|-----------|--|
| ****                                            |           |  |
| Verify with your passw<br>@ erstest100@gmail.co | rord<br>m |  |
| Password                                        | •         |  |
| Verify                                          |           |  |
| Forgot password?<br>Back to sign in             |           |  |
| English 🖌                                       | Help      |  |

#### WARNING

This website is the property of the Commonwealth of Kentucky. This is to notify you that you are only authorized to use this site, or any information accessed through this site, for its intended purpose. Unauthorized access or disclosure of personal and confidential information may be punishable under state and federal law by criminal prosecution, penalties, and fines as well as civil penalties. Unauthorized access to this website or access in excess of your authorization may also be criminally punishable and subject to fines and penalties. The Commonwealth of Kentucky follows applicable federal and state guidelines to protect the information from misuse or unauthorized access.

#### 3.2.6 Register Your Mobile Number

New citizens/users may be prompted to 'Register Your Mobile Number'.

|             | Providing your mobile number will allow f<br>applications to s | or easy retrieval of username and passwo<br>and critical communications about your ad | rd. It will also allow participating ccount. |   |
|-------------|----------------------------------------------------------------|---------------------------------------------------------------------------------------|----------------------------------------------|---|
| R           | egister Your Mobile Number                                     |                                                                                       |                                              |   |
| Register yo | ur mobile number for an easier password recov                  | ery process?                                                                          |                                              | × |
| Do you w    | ant to register your mobile number?                            |                                                                                       |                                              |   |
|             | Yes, Register Now                                              | Remind Me Later                                                                       |                                              |   |
|             |                                                                |                                                                                       |                                              |   |

'Yes Register Now' will prompt you to 'Enter Mobile Phone'. Click on 'Send Passcode' to complete the registration.

| Kentucky<br>Online Gateway | Welcome Perslane Pickney   My Account   Sign C                                                                                                    | ut Help Er      | nglish 🔻  |
|----------------------------|----------------------------------------------------------------------------------------------------|-----------------|-----------|
|                            | Providing your mobile number will allow for easy retrieval of username and password. It will also allow participating applications to send critical communications about your account.             |                 |           |
| Re                         | gister Your Mobile Number                                                                                                    |                 |           |
|                            | Enter Mobile Phone () ex: Send Passcode<br>(555) 555-5555                                                                                                    |                 |           |
| Disc                       | laimer :<br>• Standard text messaging and data rates may apply.<br>• The Kentucky Online Gateway will never provide your information to outside entities or sell it to marketing<br>organizations. |                 |           |
| Privacy   Disclaimer       |                                                                                                    | 2013 All Rights | Reserved. |

NOTE: you can also click on 'Continue to application' to bypass mobile registration.

#### 3.2.7 KOG Dashboard

After successful Sign In, users/citizens are navigated to their KOG dashboard.

New users of KYBOS will have to navigate to the 'Kentucky Business One Stop' application tile, under 'All Apps', on their dashboard to access KYBOS.

|                                                             | Му Аррз                                                                 | All Apps                                                         |                                                         |
|-------------------------------------------------------------|-------------------------------------------------------------------------|------------------------------------------------------------------|---------------------------------------------------------|
|                                                             | Kentucky Business One Stop                                              | Qsearch                                                          |                                                         |
| <b>#</b> A B C                                              | D E F G H I J K L M                                                     | N O P Q R S T U V                                                | w x y z                                                 |
| KARES                                                       | Kentucky Business One<br>Stop                                           | Kentucky Medicaid<br>Member Portal                               | CCS Provider Portal                                     |
| (UAT) Fingerprint based background checks<br>Job applicants | or Citizens can Register a business and or file<br>Taxes Electronically | (UAT) Ky Medicaid Member Portal Magellan (UAT)<br>supported subr | A portal used by Child Care providers to<br>it billing. |
|                                                             |                                                                         |                                                                  |                                                         |
| Enroll                                                      | Enroll                                                                  | Enroll                                                           | Enroll                                                  |

Click on 'Enroll' to access KYBOS Dashboard

#### 3.2.8 KYBOS Dashboard

New users/citizens of KYBOS will not have any associated businesses on their dashboard.

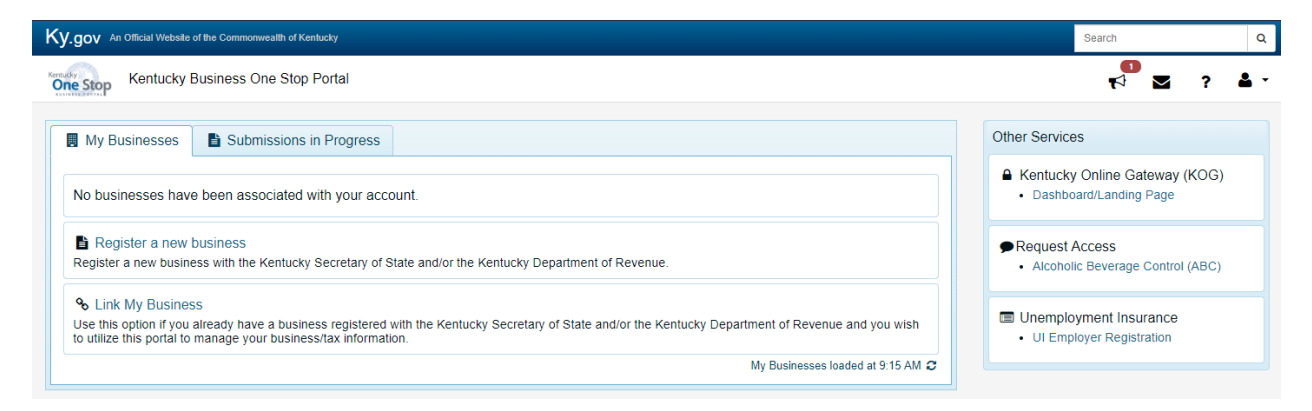

You can 'Register a new business' or 'Link My Business'. You can also 'Request Access' to ABC for viewing and renewing licenses.

Please reference the supporting user guides for each of these functions:

- One Stop Register My Business
- One Stop Link My Business
- ABC License Renewal User Guide

### 3.3 Signing Out

New Kentucky Business One Stop users/citizens who wish to access KYBOS in order to register a business will need to 'Create An Account' within KOG.

#### 3.3.1 KOG Dashboard

New users/citizens of KYBOS will not have any associated businesses on their dashboard.

#### 3.3.2 KYBOS Dashboard

New users/citizens of KYBOS will not have any associated businesses on their dashboard.

| .gov An Official Website                                                                                                    | of the Commonwealth of Kentucky                  |                            |                       |               |                                       |                           | Search               | c               |
|----------------------------------------------------------------------------------------------------|--------------------------------------------------|----------------------------|-----------------------|---------------|---------------------------------------|---------------------------|----------------------|-----------------|
| ne Stop Kentucky E                                                                                                    | Business One Stop Portal                         |                            |                       |               |                                       |                           | ۶ 🗹 🏞                | 2               |
|                                                                                                    |                                                  |                            |                       |               |                                       | lo                        | wcountrytidaltales@g | mail.com        |
| My Businesses                                                                                                    | Submissions in Progress                          | My ABC Licenses            |                       |               |                                       | Other<br>Account Settings |                      |                 |
| Business Name 🔺                                                                                                    |                                                  |                            |                       | CBI Number    |                                       | A K Si                    | gn Out 🕞             |                 |
| Search by partial Business Name                                                                                                    |                                                  |                            |                       | Search by CBI |                                       | ● Request Access          |                      |                 |
| Beaufort Washateria, Limited Liability Co                                                                                                    |                                                  |                            |                       | 0162901156    | *                                     |                           |                      |                 |
| Image: Weight of the state of the state |                                                  |                            |                       | 1 - 1 of 1 it | 1 - 1 of 1 items     Alcoholic Bevera |                           |                      | e Control (ABC) |
| Manage Business/Tax Accounts   File an Annual Report   Tax Filing                                                                                                    |                                                  |                            |                       |               |                                       | Unemployment Insurance    |                      |                 |
|                                                                                                    |                                                  |                            |                       |               | =                                     | • UI E                    | mployer Registration |                 |
| Register a new busine                                                                                                    | DUSINESS<br>ess with the Kentucky Secretary of S | tate and/or the Kentucky D | epartment of Revenue. |               |                                       |                           |                      |                 |